# WINDOWS XP

# Paso 1.

Ir a través de Inicio--->Configuración--->Panel de control

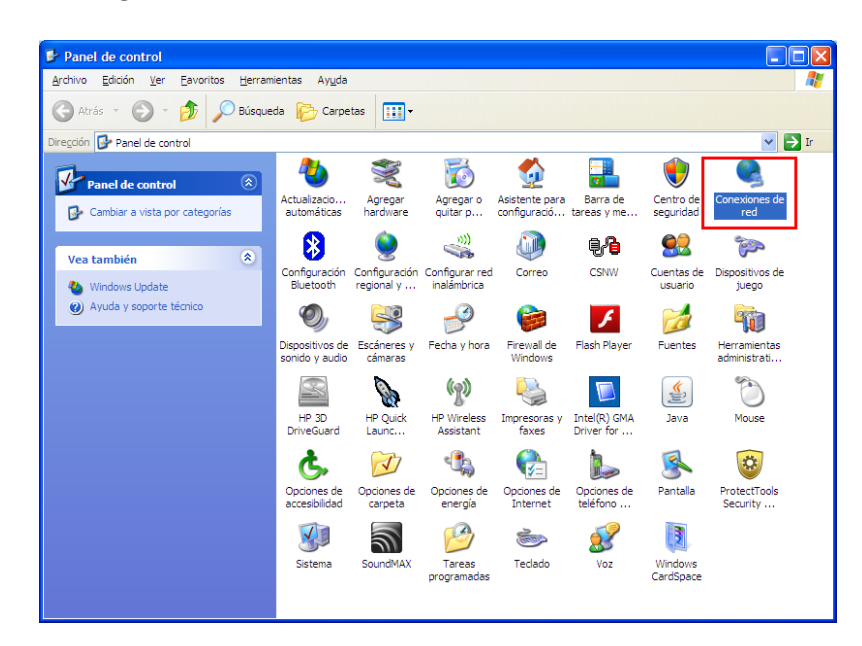

### Paso 2.

Seleccionar el icono: Conexiones de Red. Aparecerá la carpeta de Conexiones de red.

#### Paso 3.

Pulsar: Crear una conexión nueva.

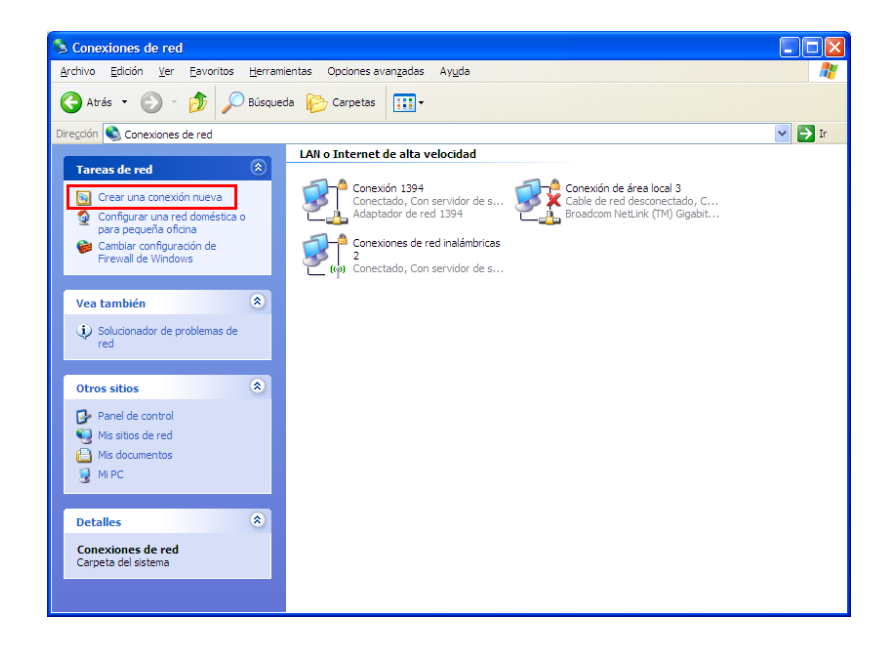

### Paso 4.

Se ejecutará el Asistente de conexión. Seleccionamos Siguiente para comenzar la configuración

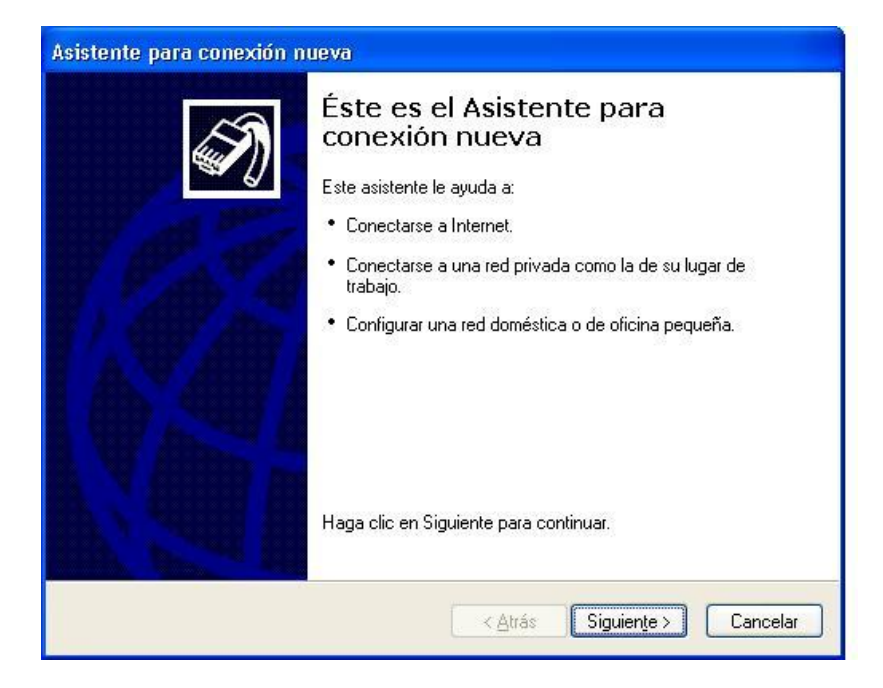

### Paso 5.

Seleccionar Conectarse a la red de mi lugar de trabajo.

| Asistente para conexión nueva                                                                                                    |
|----------------------------------------------------------------------------------------------------|
| Tipo de conexión de red<br>¿Qué desea hacer?                                                                                                    |
| Conectarse a Internet<br>Conectarse a Internet para poder examinar el Web y leer correo electrónico.                                                                                                    |
| Conectarse a la red de mi lugar de trabajo<br>Conectarse a una red de negocios (usando acceso telefónico o red<br>privada vitual) para que pueda trabajar desde casa, oficina de campo u<br>otra ubicación.    |
| Configurar una red doméstica o de oficina pequeña<br>Conectarse a una red doméstica o de oficina pequeña existente o configurar una<br>nueva.                                                                  |
| Configurar una conexión avanzada<br>Conectarse a otro equipo directamente utilizando su puerto serie, paralelo o de<br>infrarrojos, o configurar este equipo para que otros equipos puedan conectarse<br>a él. |
| < <u>A</u> trás Siguien <u>t</u> e > Cancelar                                                                                                    |

# Paso 6.

Aparecerá una pantalla sobre el tipo de conexión de red. Elegimos Conexión de red privada virtual

| Asistente para conexión nueva                                                                                                    |
|----------------------------------------------------------------------------------------------------|
| Conexión de red<br>¿Cómo desea conectarse a la red en su lugar de trabajo?                                                                                                    |
| Crear la conexión siguiente:<br>Cgnexión de acceso telefónico<br>Conectarse usando un módem y una línea telefónica analógica o una línea<br>telefónica ISDN (Red digital de servicios integrados, RDSI).<br>Conexión de red privada virtual<br>Conectarse a la red usando una conexión de red privada virtual (VPN) a través de<br>Internet. |
| < <u>A</u> trás Siguiențe > Cancelar                                                                                                    |

# Paso 7.

Indicar un nombre para esta conexión, por ejemplo VPN-SEN

| Asistente para conexión nueva                                                                  |
|------------------------------------------------------------------------------------------------|
| Nombre de conexión<br>Especifique un nombre para esta conexión a su oficina.                   |
| Escriba un nombre para esta conexión en el cuadro siguiente.                                   |
| Nombre de la orga <u>n</u> ización                                                             |
| VPN-SEN                                                                                        |
| Puede escribir, por ejemplo, el nombre de su oficina o el del servidor al que se<br>conectará. |
| < <u>A</u> trás Siguiențe > Cancelar                                                           |

[Escriba texto]

### Paso 8.

El asistente para la conexión nos pedirá el nombre del servidor VPN de la SEN --> vpn.sen.es

| Asistente para conexión nueva                                                                                                    |
|----------------------------------------------------------------------------------------------------|
| Selección de servidor VPN<br>¿Cuál es el nombre o dirección del servidor de red privada virtual (VPN)?                                                                                               |
| Escriba el nombre del host o la dirección de protocolo Internet (IP) del equipo o red a la<br>que se esté conectando.<br>Nombre del <u>h</u> ost o dirección IP (p. ej. microsoft.com o 157.54.0.1): |
| vpn.sen.es                                                                                                    |
|                                                                                                    |
|                                                                                                    |
|                                                                                                    |
|                                                                                                    |
|                                                                                                    |
| < <u>A</u> trás Siguien <u>t</u> e > Cancelar                                                                                                    |

#### Paso 9.

Hemos finalizado la configuración con el asistente. A partir de ahora podemos utilizar el icono para conectarnos a la Red Privada Virtual de la SEN.

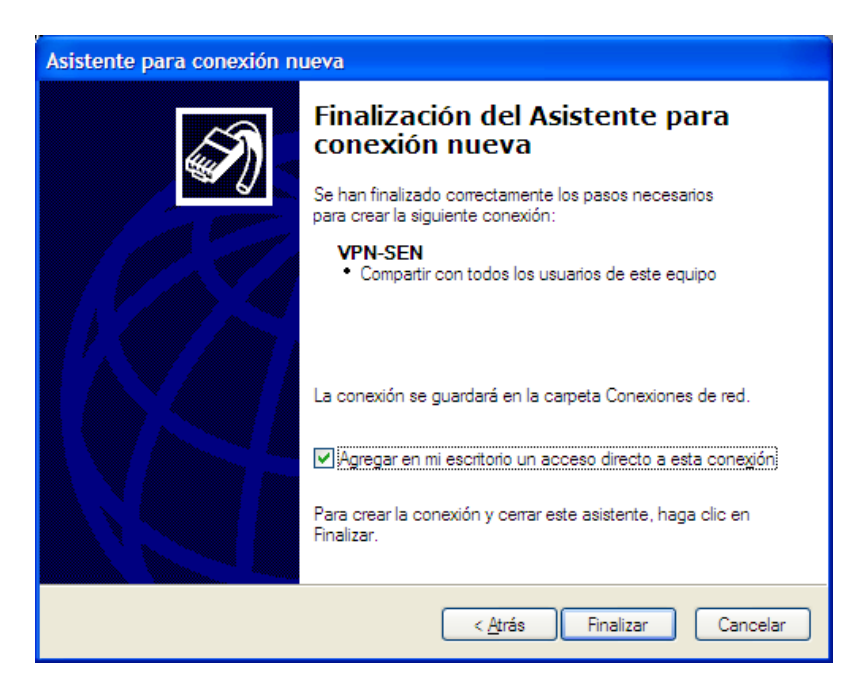

Nos ha creado un acceso directo en el escritorio, ejecutamos la conexión:

La primera vez nos pedirá el nombre de usuario y contraseña. El nombre de usuario es el mismo que utiliza para entrar en el área de socios y es el mismo que su dirección de correo corporativo SEN. Atención!! la contraseña que tiene que introducir en la siguiente imagen es la que se le ha proporcionado a través de email. Esta contraseña no coincide con ninguna de sus anteriores contraseñas de la SEN.

| Conectarse a VPN-SEN                                                                                                    |
|----------------------------------------------------------------------------------------------------|
|                                                                                                    |
| N <u>o</u> mbre de nombre.apellido@sen.es<br>usuario:<br><u>C</u> ontraseña: ••••••                                            |
| <ul> <li>✓ Guardar este nombre de usuario y contraseña para los siguientes usuarios:</li> <li> <u>S</u>ólo yo      </li> </ul> |
| Cualquiera que use este equipo                                                                                                 |

Antes pulsar Conectar, hacemos clic en Propiedades, en la pestaña Funciones de Red:

Deshabilitamos el elemento de Protocolo de transferencia compatible...

| VPN-SEN Propiedades                                                        |
|----------------------------------------------------------------------------|
| General Opciones Seguridad Funciones de red Opciones avanzadas             |
| Tip <u>o</u> de red privada virtual (VPN):                                 |
| Automático                                                                 |
| Configuración                                                              |
| Esta conexión utiliza los siguientes elementos:                            |
| Reference                                                                  |
| Programador de paquetes QoS                                                |
| Compartir impresoras y archivos para redes Microsoft                       |
| Instalar Desinstalar Propiedades                                           |
| - Descripción                                                              |
| Implementación de los protocolos IPX y SPX, que utilizan<br>redes NetWare. |
|                                                                            |
|                                                                            |
| Aceptar Cancelar                                                           |

Pulsar Aceptar y pulsar Conectar. Verá las siguientes imágenes:

| Conectando VPN-SEN                               |
|--------------------------------------------------|
| Comprobando el nombre de usuario y la contraseña |
| Cancelar                                         |
| Conectando VPN-SEN                               |
| Registrando su equipo en la red                  |
| Cancelar                                         |
|                                                  |
| Conectando VPN-SEN                               |
| Conectándose a vpn.sen.es                        |
| Cancelar                                         |

Si ha introducido bien todos los datos, en la parte inferior derecha de su pantalla, verá que se ha conectado a la VPN, como aparece en la siguiente imagen:

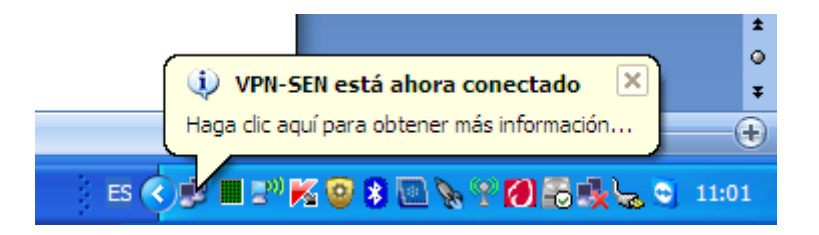

#### ¿Cómo desconectarse de la VPN de la SEN?

Ir a través de Inicio--->Configuración--->Panel de control---> Conexión de Red

Sobre la conexión VPN creada, pulse botón derecho ---> Desconectar

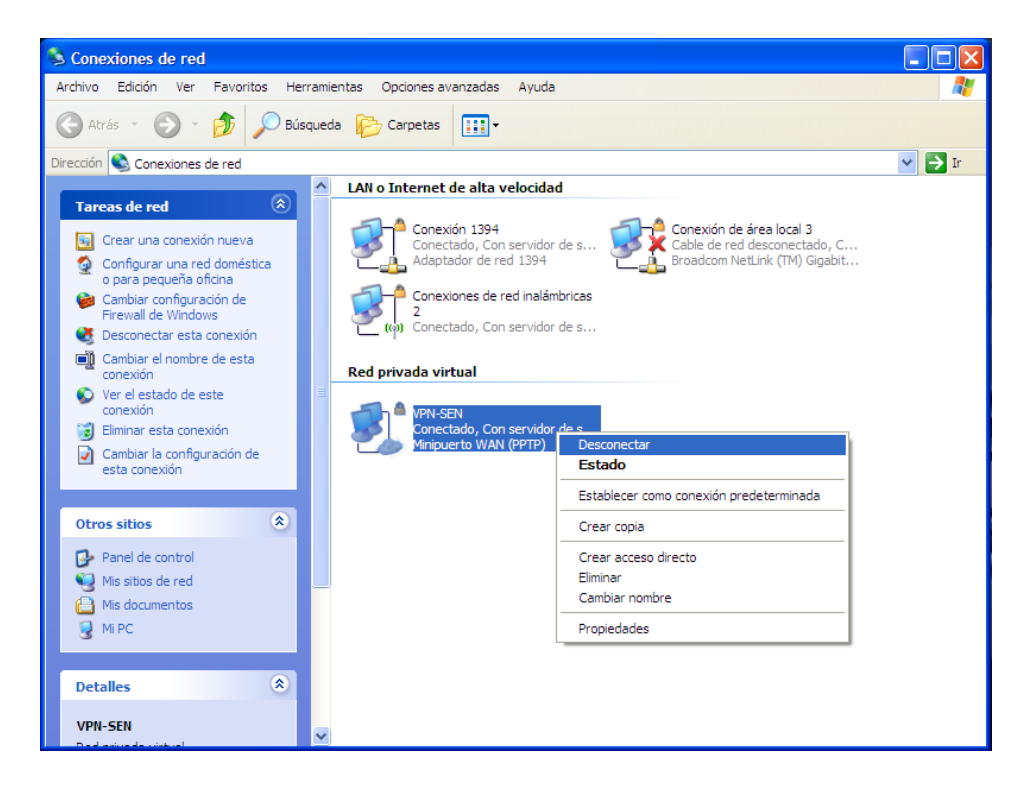

Forma más rápida para desconectarse...

En la parte inferior derecha, sobre la conexión VPN, pulse botón derecho ---> Desconectar

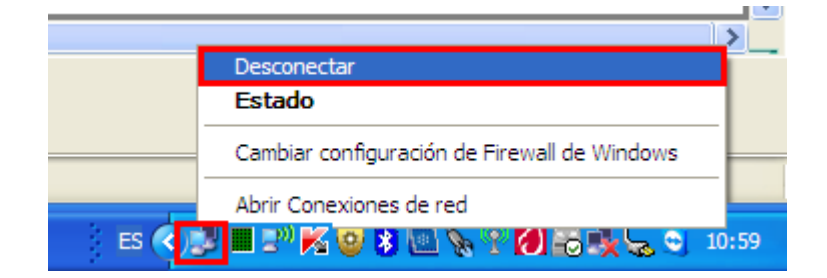